#### 1. Introduzione.

La seguente procedura per l'utilizzo di una connessione VPN da casa si basa sul protocollo SSL (Secure Socket Layer) che viene utilizzato per garantire la protezione a livello di applicazione delle comunicazioni basate su web che avvengono attraverso la rete Internet.

Grazie a un sistema di crittografia e autenticazione, il protocollo SSL consente comunicazioni in modalità protetta tra due dispositivi, in genere un server web e un PC client.

Per utilizzare la modalità VPN SSL bisogna eseguire i seguenti passi:

- 1. Scaricare ed installare un piccolo programma che farà da client per la connessione. (Questo passo dovrà essere effettuato solo la prima volta o ad ogni cambio di computer)
- 2. Eseguire il programma inserendo le proprie credenziali

# Sono disponibili client per Windows e MAC OS-X

## Passo 1 Scaricare ed installare il client. (solo la prima volta)

• Aprire il proprio browser e digitare l'indirizzo:

## https://sslvpn.unitus.it/sslvpn.html

• Accettare il certificato digitale e proseguire. Si ottiene la seguente pagina:

- Inserire le vostre credenziali (le stesse del servizio di posta elettronica).
- ATTENZIONE: Il personale docente e non docente di UNITUS dovrà lasciare nella casella Domain "unitus.it", mentre gli studenti dovranno selezionare il dominio "Studenti.local"
- Si ottiene la seguente pagina dalla quale è possibile scegliere il client da installare (prime due opzioni)
- Cliccare su download: (per windows o per Mac ).

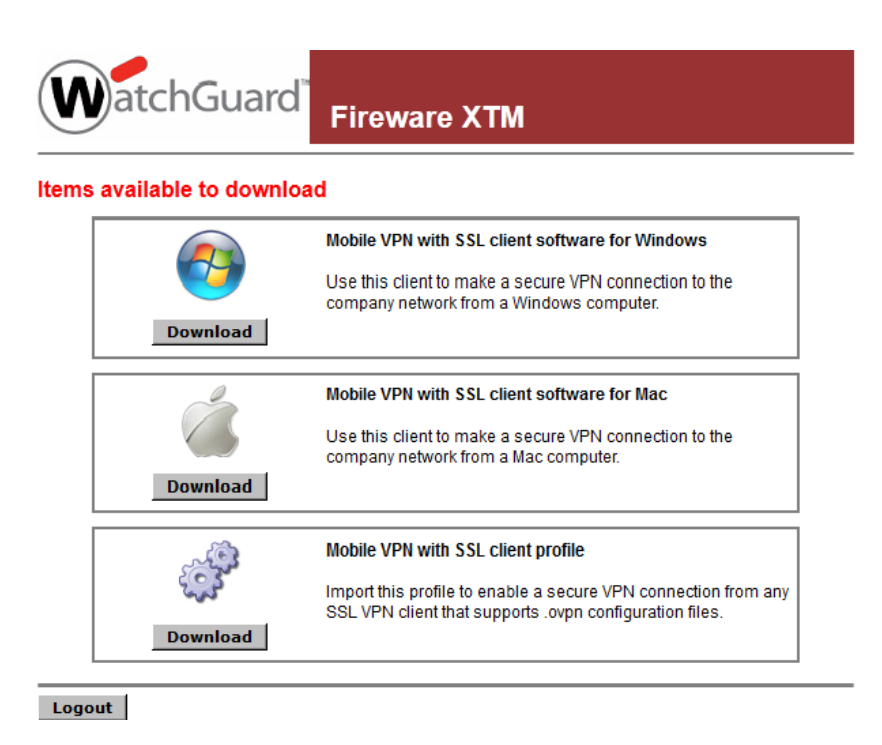

• Salvare e successivamente eseguire il file

#### (Per i client windows)

• Accettate le impostazioni di default per le schermata successive.

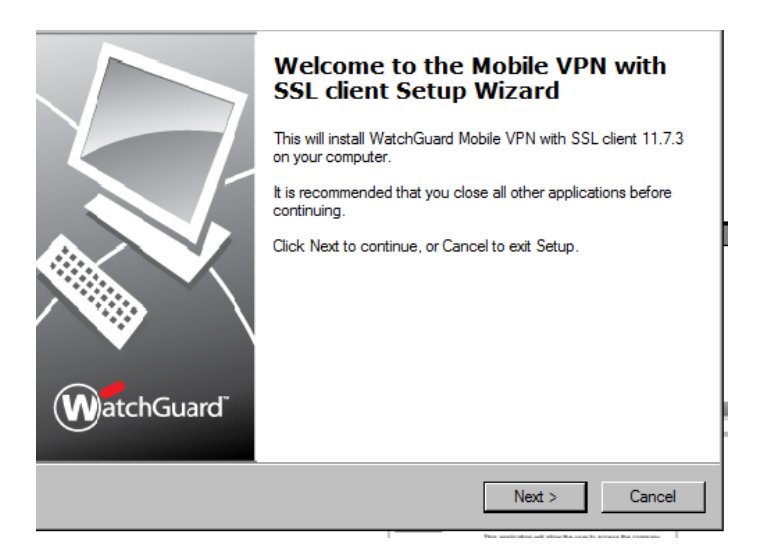

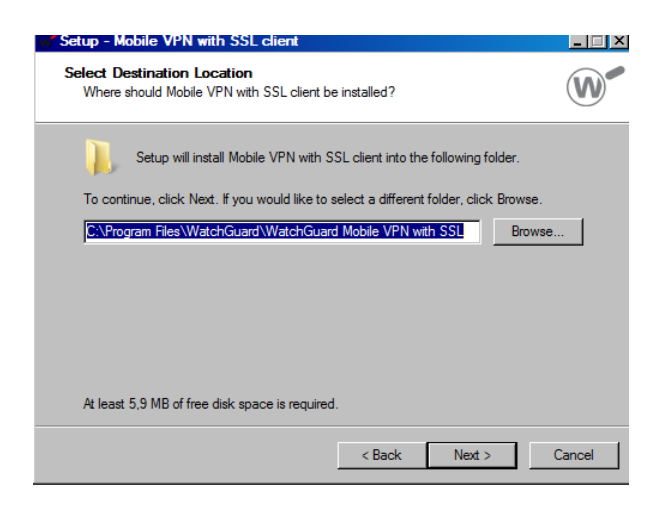

• Alla fine potete scegliere di aggiungere un'icona sul desktop.

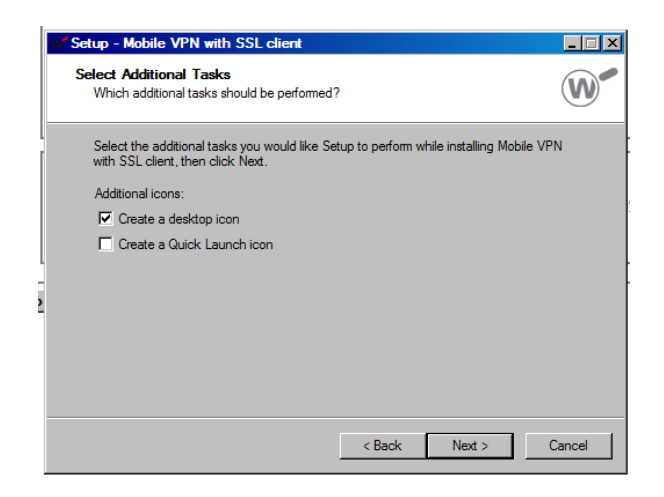

## (Per i client MAC)

- fare doppio click su WG-MVPN-SSL.dmg.
  Un volume chiamato WatchGuard Mobile VPN verrà creato sul desktop.
- All'interno del volume WatchGuard Mobile VPN volume, doppio-click su WatchGuard Mobile VPN with SSL Installer V15.mpkg. L'installazione partirà.
- Accettate le impostazioni di default per le schermata successive.
- Completate l'installazione.

#### Passo 2 Eseguire la connessione VPN

Dopo aver scaricato e installato il software client, esso si connetterà automaticamente al server, presentando la seguente maschera:

| dels Freets 7 | WatchGuard Mobile VPN with SSL | × |
|---------------|--------------------------------|---|
| C 8           | WatchGuard                     |   |
|               | Firebox SSL                    |   |
|               | Server: sslvpn.unitus.it       |   |
|               | User name:                     |   |
|               | Password:                      |   |
|               | Remember connection details    |   |
|               | Connect Cancel                 |   |
|               | Version 11.7.3 (Build 417119)  |   |
|               |                                | Т |

Le volte successive per avviare la connessione basterà lanciare il programma:

#### (Per i client windows)

- 1. Utilizzare uno di questi tre metodi per avviare il software client:
  - Dal menu Start, selezionare Tutti i programmi> WatchGuard> Mobile VPN con client SSL> Mobile VPN con client SSL.
  - Fare doppio clic sul Mobile VPN con SSL icona sul desktop.
  - Fare clic sul VPN cellulare con l'icona SSL nella barra di avvio veloce.
- 2. Nel campo server appare il nome *sslvpn.unitus.it* ; nei campi successivi si devono inserire le proprie credenziali
- 3. Fare clic su Connetti.

#### Per Mac OS X:

1. Aprire una finestra del Finder. Andare su Applicazioni> WatchGuard e fare doppio clic sul WatchGuard Mobile VPN con applicazioni SSL.

Un'icona "WatchGuard Mobile VPN con SSL" verrà visualizzata nella barra dei menu.

- 2. Fare clic sull'icona nella barra dei menu e selezionare Connetti
- 3. Nel campo server appare il nome *sslvpn.unitus.it*; nei campi successivi bisogna inserire le proprie credenziali
- 4. Fare clic su Connetti.

#### **ATTENZIONE**

Nel campo **Username** il personale docente e non docente di Unitus dovrà inserire semplicemente le stesse credenziali che usa per il servizio di posta elettronica senza indicare "@unitus.it" precedute dal suffisso *unitus.it*\ es.:

username: *unitus.it*/*mariorossi* password: *della posta elettronica* 

Gli studenti di Unitus invece dovranno inserire il proprio *Codice Fiscale* e come password il *PIN* assegnato in fase di iscrizione es.:

username: *codicefiscale* password: *PIN* 

Quando la connessione VPN è stabilita, viene visualizzata un'icona nella barra di avvio rapido vicino all'orologio in basso a destra del monitor (windows) o sul lato destro della barra dei menu (Mac OS X).

Lo stato della connessione VPN è indicato dall'iconcina:

- Statistical Connessione VPN non stabilita.
- Second Connessione VPN stabilita. Ora ci si può connettere con sicurezza alle risorse della propria rete.
- SI client è ancora in fase di connessione o disconnessione

#### 4.. Terminare la connessione VPN

Facendo click con il mouse sull'iconcina del programma si può visualizzare il menu dei comandi:

- Per terminare la connessione VPN fare click su disconnetti
- Se si vuole anche chiudere il client fare click su Exit (windows) o Quit (MAC)

#### **ATTENZIONE**

È importante sapere che:

- La connessione VPN può essere stabilita da qualsiasi linea adsl, rete cellulare o altra tipologia di connessione ad Internet.
- Non è necessaria alcuna procedura burocratica: gli utenti verranno autenticati tramite le stesse credenziali con cui accedono al servizio di posta elettronica.
- La connessione VPN va utilizzata soltanto se è necessario accedere a risorse che sono riservate soltanto ai computer direttamente connessi alla rete d'Ateneo (ricerca bibliografica, banche dati, abbonamenti a riviste, ecc.).
- Utilizzare la connessione VPN per la navigazione ordinaria (posta elettronica, web, ecc.) è fortemente sconsigliato perché introduce un rallentamento, sebbene quasi impercettibile, e rischia di sovraccaricare inutilmente il server impedendo ad altri utenti di usufruire del servizio.